## **Creating SvcV-8 diagram**

To create a SvcV-8 diagram

- 1 Create new Version Of Configuration
- 2 Define the resource for the Version Of Configuration
- 3 Specify Actual Project Milestones of the resource

## **Create new Version Of Configuration**

To create new Version Of Configuration in SV-8 diagram

- 1. Click the Add New button and select Version of Configuration.
- 2. Type the name of the newly created Version of Configuration.

## Define the resource for the Version Of Configuration

To define the resource for the Version Of Configuration

- 1. Right-click the Version Of Configuration in the diagram pane and select Resource.
- 2. In the Select Resource dialog do one of the following:
  - Select an existing resource that has milestones defined.
  - Create new resource (described in the following procedure).

To create new resource for the Version Of Configuration

- 1. In the Select Resource dialog switch on the Creation Mode.
- 2. Select package where you want to create a resource.

3. Click the Create button, choose a resource category Security, Resources, or Operational, and select the desired resource.

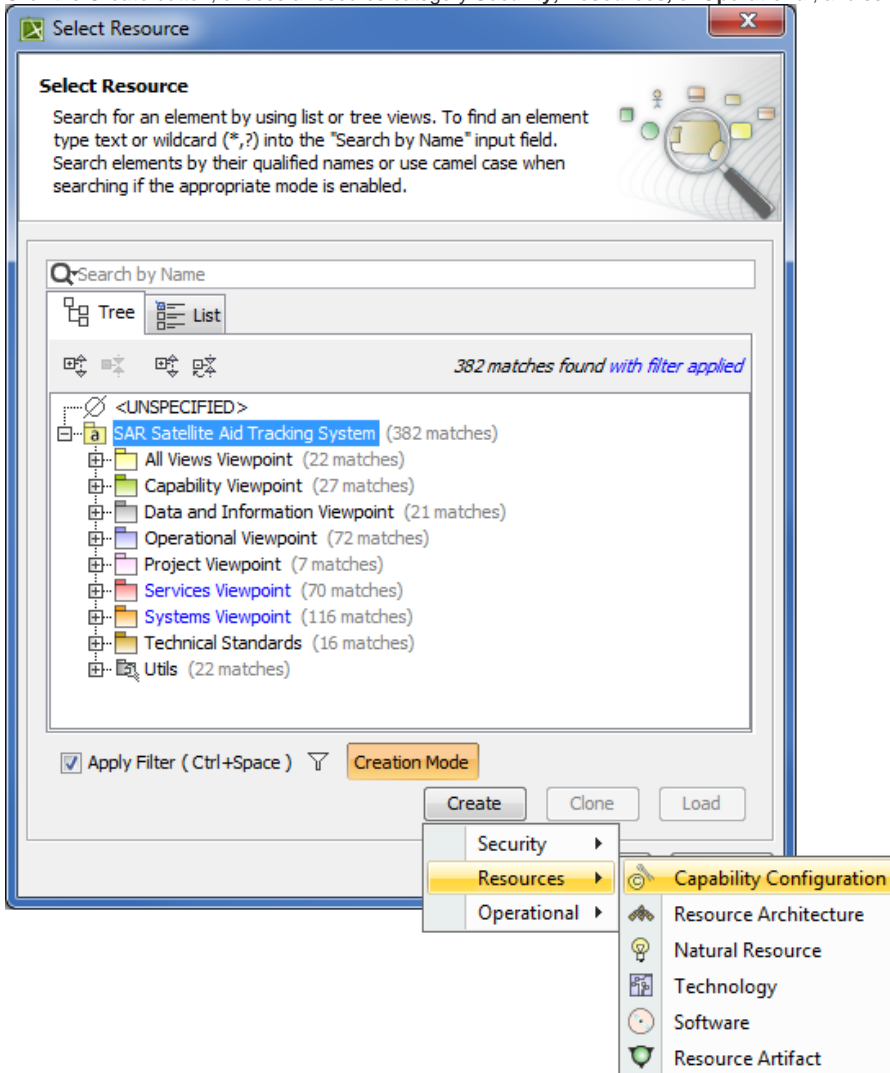

4. In the Specification window of the newly created resource, type its name.

## **Specify Actual Project Milestones of the resource**

Each resource must have two Actual Project Milestone properties defined:

- Version Released At Milestone (defines the start of a period, Kind InService).
- Version Withdrawn At Milestone (defines the end of a period, Kind OutOfService).

To specify Actual Project Milestones of the resource

- 1. In the Specification window of the newly created resource, specify:
  - the Version Released At Milestone property. Click in to open the Select Actual Project Milestone dialog and do one of the following:
     Select an existing milestone defined with kind In Service.
    - Create new milestone (described in the following procedure "To create new milestone with kind In Service").
  - the Version Withdrawn At Milestone property. Click to open the Select Actual Project Milestone dialog and do one of the following:
     Select an existing milestone defined with kind Out Of Service.
    - Create new milestone (described in the following procedure "To create new milestone with kind Out Of Service").
- 2. Click Close > OK.

(1)

The Actual Project Milestone is specified.

- In the Select Actual Project Milestone dialog, switch on the Creation Mode.
   Select package where you want to create an Actual Project Milestone.
   Click Create.

| Select Actual Project Milestone  Select, search for, or create an element Search for an element by using list or tree views. To find an element type text or wildcard (*,?) into the "Search by Name" input field. Search elements by their qualified names or use camel case when searching if the appropriate mode is enabled.                                                                                                    |                       |  |  |  |
|----------------------------------------------------------------------------------------------------|-----------------------|--|--|--|
| Q-I<br>Eg Tree E List                                                                                                    |                       |  |  |  |
| ●       ●       ●       ●       ●       ●       ●       ●       ●       ●       ●       ●       ●       ●       ●       ●       ●       ●       ●       ●       ●       ●       ●       ●       ●       ●       ●       ●       ●       ●       ●       ●       ●       ●       ●       ●       ●       ●       ●       ●       ●       ●       ●       ●       ●       ●       ●       ●       ●       ●       ●       ●       ●       ●       ●       ●       ●       ●       ●       ●       ●       ●       ●       ●       ●       ●       ●       ●       ●       ●       ●       ●       ●       ●       ●       ●       ●       ●       ●       ●       ●       ●       ●       ●       ●       ●       ●       ●       ●       ●       ●       ●       ●       ●       ●       ●       ●       ●       ●       ●       ●       ●       ●       ●       ●       ●       ●       ●       ●       ●       ●       ●       ●       ●       ●       ●       ●       ●       ● | d with filter applied |  |  |  |
| Apply Filter ( Ctrl+Space ) 7 Creation Mode Coreate Clor                                                                                                    | ne Load               |  |  |  |
| OK Can                                                                                                    | Help                  |  |  |  |

4. In the Specification window of the newly created Actual Project Milestone specify three properties:

- a. Name. Type a name of the Actual Project Milestone.
- b. Start Date. Define the start of a period. Select the Date property value cell and click . In the Date and Time Settings dialog choose a date and click OK.
- c. Kind. Select the Kind property value cell an choose a milestone kind: In Service.

| Specification of Actual Project Milestone Start Phase 1                                                           |                                                                                                    |         |  |  |
|----------------------------------------------------------------------------------------------------|----------------------------------------------------------------------------------------------------|---------|--|--|
|                                                                                                    | Start Phase 1                                                                                                    |         |  |  |
| Start Phase 1<br>Start Phase 1<br>Socumentation/Hyperlinks<br>Sots<br>Binner Elements<br>Relations<br>Conforms To | Image       Image       Image       Image       Properties:       Standard         Image       Image       Image       Image       Properties:       Standard         Image       Image       Image       Image       Properties:       Standard         Image       Image       Image       Image       Properties:       Standard         Image       Image       Image       Image       Properties:       Standard         Image       Image< | m · · · |  |  |
| 4                                                                                                    | To Do                                                                                                    | •       |  |  |

5. Click Close > OK.

To create new milestone with kind Out Of Service

- In the Select Actual Project Milestone dialog, switch on the Creation Mode.
   Select package where you want to create an Actual Project Milestone.

| 3. | Click | Create. |
|----|-------|---------|
|    |       |         |

| Select Actual Project Milestone                                                                                                    |                   |                     |  |  |
|----------------------------------------------------------------------------------------------------|-------------------|---------------------|--|--|
| Q_                                                                                                    |                   |                     |  |  |
| E Tree E List                                                                                                    |                   |                     |  |  |
| et =t et et                                                                                                    | 110 matches found | with filter applied |  |  |
| SAR Satellite Aid Tracking System (110 matches)     All Views Viewpoint (4 matches)     Capability Viewpoint (26 matches)     Data and Information Viewpoint (5 matches)     Operational Viewpoint (8 matches)     Project Viewpoint (9 matches)     Services Viewpoint (13 matches)     Systems Viewpoint (12 matches)     Technical Standards (2 matches)     Utils (22 matches) |                   |                     |  |  |
| Apply Filter ( Ctrl+Space ) 7 Creation Mode                                                                                                    | Create            | e Load              |  |  |
|                                                                                                    | OK Can            | cel Help            |  |  |

In the Specification window of the newly created Actual Project Milestone specify three properties:
 a. Name. Type a name of the Actual Project Milestone.

- b. Start Date. Define the end of a period. Select the Date property value cell and click . In the Date and Time Settings dialog choose a date and click OK.

| Image   Image   Image </th <th colspan="5">Specification of Actual Project Milestone End Phase 1         Specification of Actual Project Milestone properties         Specify properties of the selected Actual Project Milestone in the properties specification table. Choose the Expert or All options from the Properties drop-down list to see more properties.</th> | Specification of Actual Project Milestone End Phase 1         Specification of Actual Project Milestone properties         Specify properties of the selected Actual Project Milestone in the properties specification table. Choose the Expert or All options from the Properties drop-down list to see more properties. |  |  |  |  |
|----------------------------------------------------------------------------------------------------|----------------------------------------------------------------------------------------------------|--|--|--|--|
|                                                                                                    |                                                                                                    |  |  |  |  |

5. Click Close > OK.

The result of this procedure is as the following figure.

| 🕴 🗈 Add New 🍵 Delete 👘 👍 Up 🐥 Down 🕞 Fit Periods 👘 📑 Report 👘 🤇 Previous Diagram 👂 Next Diagram |  |              |                  |                 |                   |             |
|-------------------------------------------------------------------------------------------------|--|--------------|------------------|-----------------|-------------------|-------------|
| Filter: Q-                                                                                      |  |              |                  |                 |                   |             |
| Version of Configuration                                                                        |  | 2010         | 2011             | 2012            | 2013              | 2014        |
| Version 1 of Maritime Rescue Unit                                                               |  |              |                  |                 |                   |             |
|                                                                                                 |  | Maritime Res | cue Unit: {2010- | 01-01T00:00:00+ | 02:00 - 2012-11-0 | 4T23:00:00} |